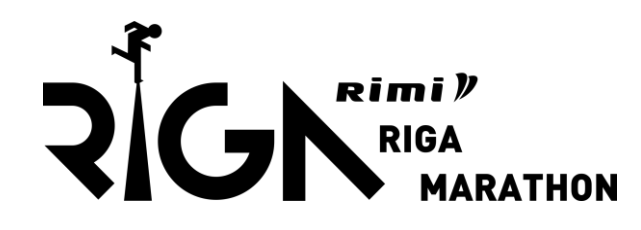

## Registration process

Step by step

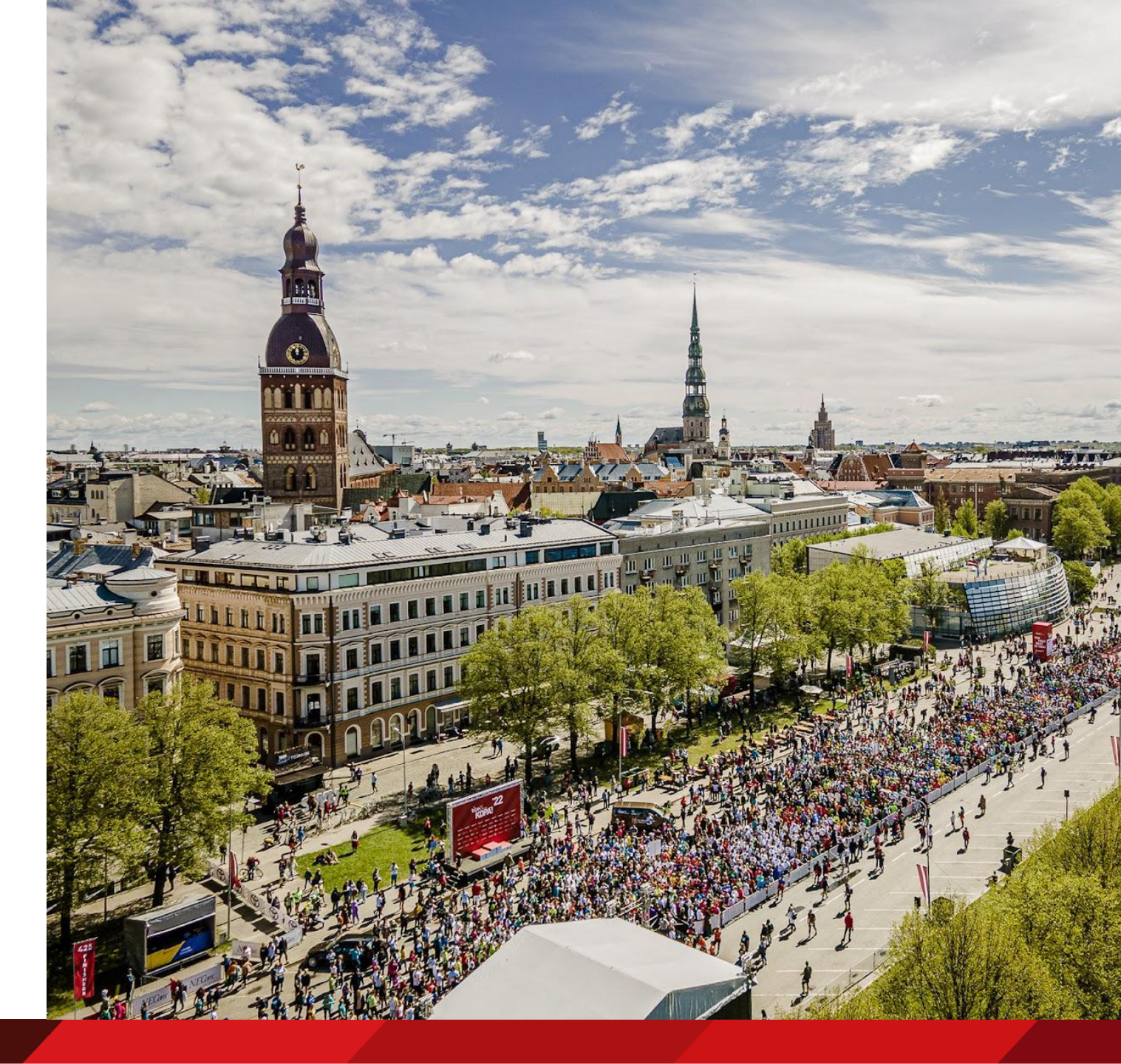

Creating a profile

To apply for participation in the marathon, it is necessary to create your own profile.

If a profile has already been created in previous years, it can be safely used and this step can be skipped.

https://rimirigamarathon.com/en/registration/

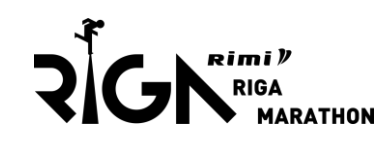

### Create a new user account

Here you create a new user account, that you then use when you register yourself or unlimited number of participants.

Create user account

## **Step no. 2** Register for a run

Creating a profile does not guarantee participation in the race, so it is necessary to register for your chosen distance.

To do this, click on the «New Participant» button.

### List of all participants.

You can add participants and make changes for all the additional services directly into each registration record.

| Show 10 V participants |          |        |           |                |               |
|------------------------|----------|--------|-----------|----------------|---------------|
| Name                   | Distance | Gender | Age Group | Payment Status | Acti          |
|                        |          |        |           |                |               |
|                        |          |        |           |                | Previous 1 Ne |

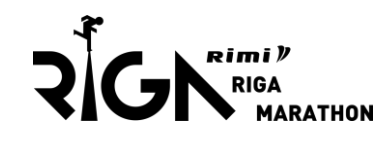

Participant data

Fill in all the necessary fields, indicating correct information.

The email field is especially important because the registration confirmation email will be sent to it later.

### Participant data

| Gender *                    | Female (♀)    | Male (්) |
|-----------------------------|---------------|----------|
| First name *                |               |          |
| Last name *                 |               |          |
| Country *                   | Latvia        | ۲        |
| Birthday *                  | Ŧ             | Y Y      |
| Distance *                  | please choose | ۲        |
| Running club / Company name |               |          |
| Estimated finish time *     | 00 * 00       | v 00 v 🕑 |
| Country of Residence *      | Latvia        | *        |
| Phone *                     | +371 1234567  | 0        |
| Email *                     |               |          |
|                             | Back Next     |          |

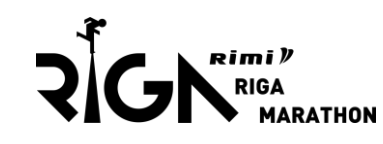

## Extra services

Here you can choose various additional items for purchase <u>(payment must be made using</u> <u>your own funds)</u>, such as a t-shirt.

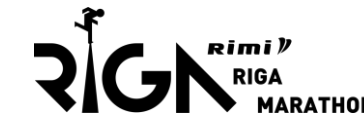

| ▼ Official T-shirt                                                                                                    |                                | (34.99 EUR)  |
|----------------------------------------------------------------------------------------------------|--------------------------------|--------------|
| Rimi Riga Marathon official Nike running shirt (Nike Dri-FIT Miler).                                                                                                    | Size<br>Select your size       | Ŧ            |
| Bag check FREE OF CHARGE                                                                                                    |                                |              |
| Please add this option if you want to use the official marathon bag check. If<br>you opt in, you will receive the official marathon bag for storing your<br>personal belongings at the start and finish area.                                                                                                    |                                |              |
| - Donation                                                                                                    |                                |              |
| Donation for children with physical disabilities.                                                                                                    | Please select                  | ٠            |
| <ul> <li>Teams - start number delivery to office</li> </ul>                                                                                                    |                                |              |
| Are you part of a team and want start number delivery to office?<br>Fee for the service depends on the team size: up to 15 (50 $C$ + vat); 16-50<br>(75 $C$ + vat); over 51 (100 $C$ + vat). Service available only if paid by invoice.                                                                                                    | Please select                  | τ            |
| Marathon accident insurance FREE OF CHARGE                                                                                                    |                                |              |
| Provide your consent to direct marketing communication on phone with<br>ABD "Gjensidige" and get accident insurance free of charge. Insurance is<br>valid for residents of Latvia from 06.05.23 to 07.05.23.<br>If you agree to free insurance, your consent will be transferred to ABD<br>"Gjensidige" and your personal data (name, surname, birth date, phone<br>number) will be processed for ABD "Gjensidige" direct marketing<br>purposes. You can change or revoke your consent calling 67 11 22 22 or<br>sending an e-mail to infoGgjensidige.V. Information about personal data<br>processing by ABD "Gjensidige" is available<br>on: www.gjensidige.Iv/privatums<br>Acquaint yourself with Insurance Product Information Document [IPID].<br>Give Your consent on data processing: | Please select a contact method | v            |
| ▼ DPD shipping Latvia                                                                                                    |                                | ( 5.00 EUR ) |
| Start numbers will be distributed at the EXPO. Runners from the regions<br>(outside of Rina) in Latvia can order bib number delivery to DPD pick-up                                                                                                    |                                |              |
| points. Virtual runners must provide this information for receiving the                                                                                                    | Please select                  | ۲            |

Back Next

medal after the race.

Voucher

Enter the registration voucher and click on the «Next» button.

| Voucher                                                  |          |  |  |
|----------------------------------------------------------|----------|--|--|
| If you have received a voucher, it can be redeemed here. |          |  |  |
| Voucher                                                  |          |  |  |
| You can only use one voucher per regis                   | tration. |  |  |

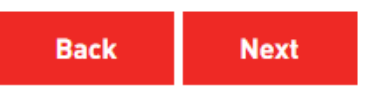

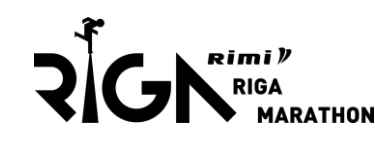

Datu saglabāšana

Confirm that you have read and agree to the event regulations and privacy policy.

Subscription to news updates is optional.

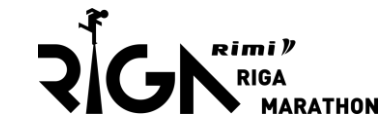

### Consent Terms and conditions I agree with the below mentioned: I am fully responsible about my or my registered team's member health condition and ability to complete the distance; I am fully aware that organizers SIA "Nords Event Communications" are not responsible about injuries occurred to me and my team members during the race: am informed that my and my teams members race participation fee is non-refundable; • am informed that event on May 2023 can be real or might be virtual, or the race dates can be changed, depending on the restrictions set by Latvian government on public events' regulations and legislation; I and my team members agree to data processing by SIA "Nords Event Communications" for organizing, provisional and up-keeping of the race, including I agree my and my team member results to be published online after the race by SIA "Nords Event Communications"; I and my team's members have read and understand, as well as I and them agree and commit to observe the Race Rules. Data protection I understand, affirm and agree with the below mentioned: • The event is organized by SIA "Nords Event Communications", legal address 40-24 Brivibas street, Riga, that is considered as data processor for he personal data for the use of the event; Face Rules and "Privacy regulation" among other things describes the personal data procession procedures for the organizing, provisional and . p-keeping purposes; have read the Rimi Riga Marathon privacy policy; agree that SIA "Nords Event Communications" among other things process my personal data for the publishing of the results and providing online diploma. I agree to publish online my race results on event's webpage. I would like to receive offers from Rimi Riga Marathon partners.

## Solis nr. 7 End of registration

Click on the «To checkout» button.

### **Rimi Riga Marathon**

← Registration data has been entered successfully. Proceed to "Shopping basket" or "To checkout" for final step of the registration.

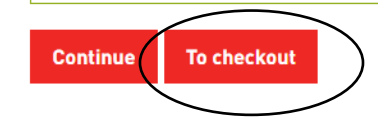

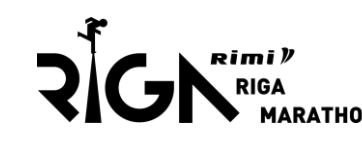

## **Step no. 8** Payment

Please make the payment using payment method «Credit Card».

Click on "Pay"

|                  | Preferred payment method                                                                      |
|------------------|-----------------------------------------------------------------------------------------------|
| $\left( \right)$ | Invoice Semmission fee for invoice preparation 4.84 EUR.     O Credit Card (Visa, MasterCard) |
|                  |                                                                                               |

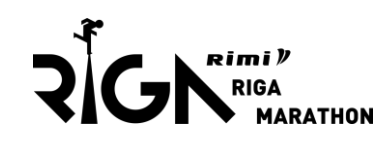

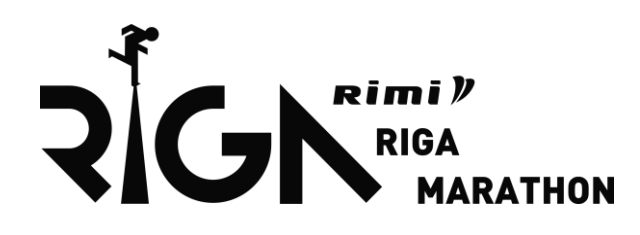

# If any questions, please write to <u>marathon@necom.lv</u>

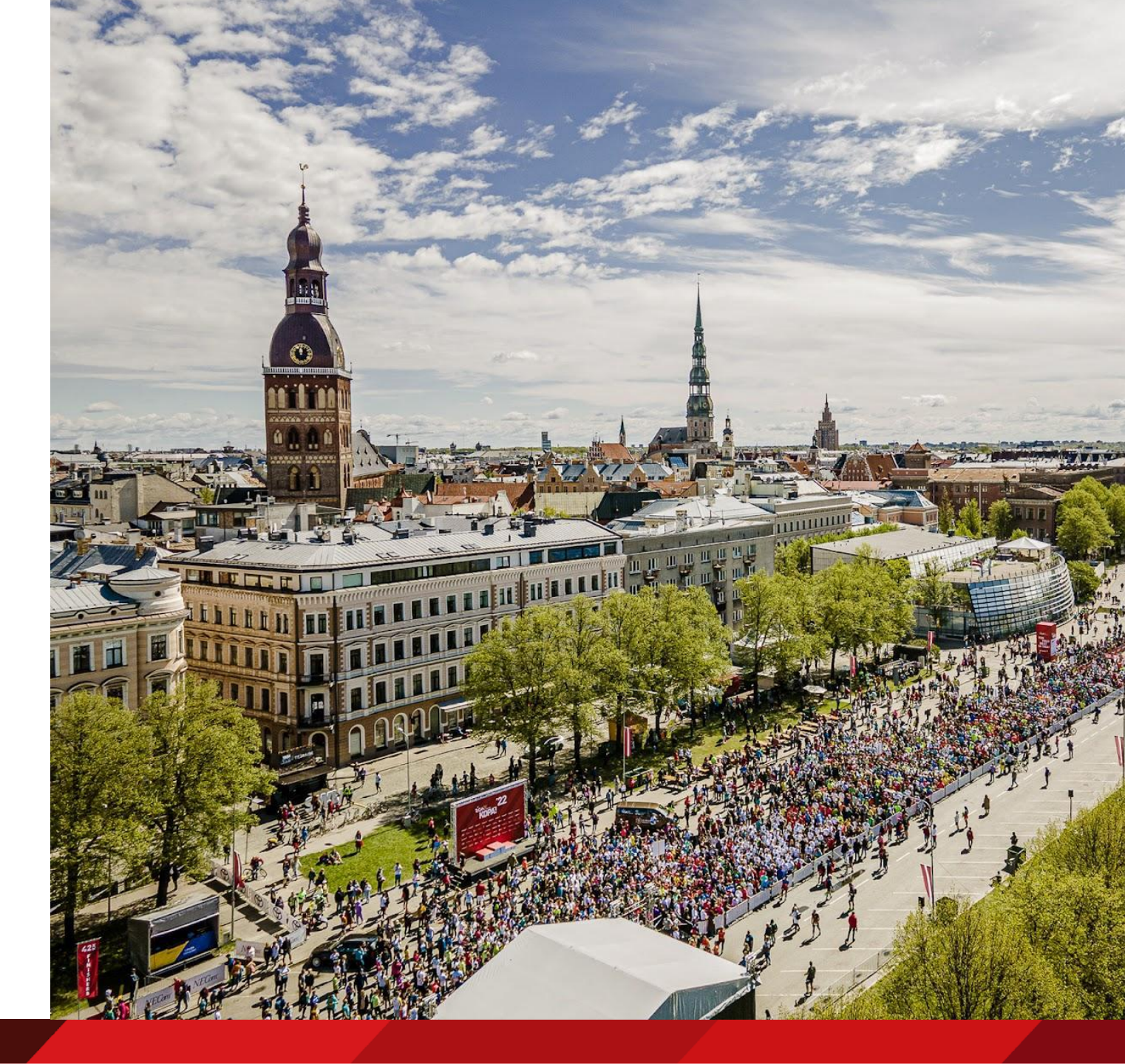